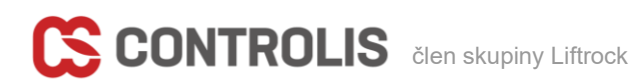

# AutoCAD Plant 3D 2026: Novinky pro projektanty potrubních systémů

1

#### Controlis Solutions, s.r.o.

- $\bowtie$  info@controlis.cz
- Pujmanové 1753/10a, 140 00 Praha 4.
- www.controlis.cz

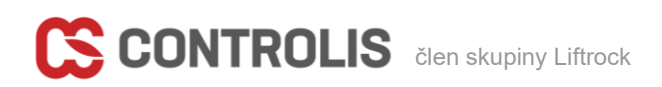

Jako každý rok v březnu vydává Autodesk nové verze svých aplikací a přichází také s novou verzí AutoCAD Plant 3D 2026 určenou pro projektanty potrubních systémů a souvisejících průmyslových zařízení. Tento update přináší řadu významných vylepšení, která výrazně zjednoduší práci projektantů a konstruktérů v technologických oborech.

Podívejme se podrobněji na vybrané novinky.

# 1. AutoCAD P&ID

V části P&ID pro tvorbu technologických schémat bylo vylepšeno mapování PID symbolů na komponenty ve 3D. V předchozích verzích jste museli provést mapování pro každý symbol samostatně. Nyní lze nastavit mapování pro nadřazenou třídu a všechny podřízené třídy tato pravidla automaticky zdědí. To šetří velké množství času. Mapování lze převzít z nadřazené třídy (akvizice) nebo jej přepsat kliknutím na ikonu před možnostmi vlastností Plant 3D. Navíc můžete podržet klávesu Alt a kliknout na ikonu pro resetování všech vlastností na převzetí nebo přepis.

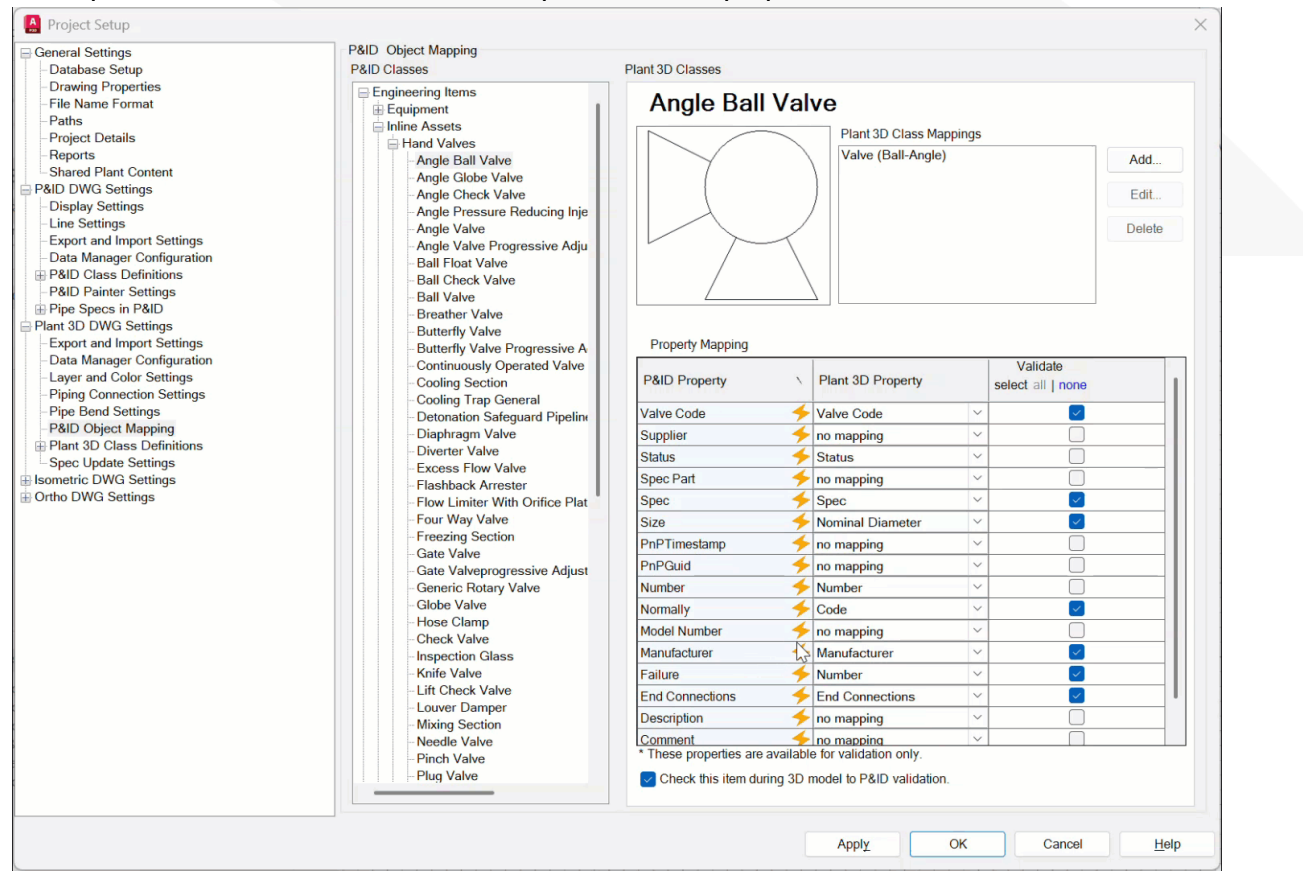

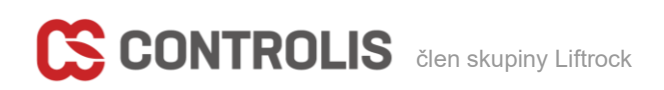

Verze 2026 přináší také vylepšené zobrazení ikon a náhledy v různých dialogových oknech. Například dialog pro vkládání regulačních ventilů nyní zobrazuje samostatné ikony pro všechny třídy ventilů a pohonů. Také vytváří náhled kombinovaného regulačního ventilu při výběru těla ventilu a jeho pohonu.

| Select Body:                                                                                                    | Select Actuator:                                                                                                    | Preview: |
|----------------------------------------------------------------------------------------------------|----------------------------------------------------------------------------------------------------|----------|
| PQ       Angle Ball Valve         PA       Angle Globe Valve         PA       Angle Valve         DB       Ball Valve         DB       Ball Valve         DB       Ball Valve         DB       Ball Valve         DB       Batterfly Valve         Check Valve       Continuously Operated Valve         Cale Valve       Globe Valve         Swing Check Valve       Swing Check Valve         Chree Way Ball Valve       Mark Globe Valve         Three Way Globe Valve       Three Way Valve         Valve General       Valve General | Diaphragm Actuator         ♥ Piston Actuator         ♥ Pressure Balanced Diaphragm Actuator         ♥ Rotary Motor         ♥ Solenoid         ♥ Solenoid Manual Reset         ₽cz Solenoid Remote Reset |          |

# 2. Nastavení projektu

### Přejmenování projektu

Autodesk vyslyšel přání uživatelů a umožňuje nyní přejmenovat název projektu přímo z nastavení. Dříve se to muselo řešit pomocí buď doplňkových aplikací nebo zásahem do databáze, což nebylo pro většinu uživatelů pohodlné. Nyní je pole s názvem projektu aktivní.

| Project Setup                                                                                                    |                                                                                                    |                                                                                                    |                                                                                | ×    |
|----------------------------------------------------------------------------------------------------|----------------------------------------------------------------------------------------------------|----------------------------------------------------------------------------------------------------|--------------------------------------------------------------------------------|------|
| General Settings     Database Setup     Drawing Properties     File Name Format     Parls     Project Details     Reports     Shared Plant Content     Plant 3D DWG Settings     Bornetric DWG Settings     Dornte DWG Settings | Project details<br>General properties<br>Project name: <u>Nová</u><br>Project description.<br>Project number.                                                                                                    |                                                                                                    |                                                                                |      |
|                                                                                                    | General paths and file locations<br>User-defined reports directory:<br>D:\OD\OneDrive - Liftrock\Doku<br>Related files directory:<br>D:\OD\OneDrive - Liftrock\Doku                                                                                                    | mentylNovinky 2026\ReportTen<br>mentylNovinky 2026\Related Fil                                                                                      | plates<br>es                                                                   |      |
|                                                                                                    | Custom properties<br>Custom categories:                                                                                                    | ory:                                                                                                    |                                                                                |      |
|                                                                                                    | Project Data<br>Client Information<br>Miscellaneous                                                                                                    | Name           Address           City           Postal Code           Country           Telephone           Project Manager           Dirict Number | Value                                                                          |      |
|                                                                                                    | Add         Delete           Tool palette group association         Select a loci palette group to act Select a loci palette group to P8/D ISO           Select a loci palette group to Act Select a loci palette group to Act Select a loci p | Add Row                                                                                                    | Delete Row<br>et is opened.<br>ed in AutoCAD P8ID.<br>and in AutoCAD P1ant 3D: |      |
|                                                                                                    |                                                                                                    |                                                                                                    | Apply OK Cano                                                                  | Help |

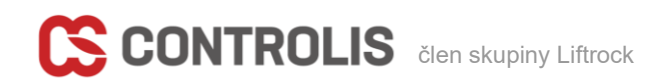

## Úprava PID symbolů

V předchozích verzích, pokud jste chtěli editovat symboly nebo další nastavení PID, museli jste najít na disku odpovídající soubor se symboly a poté ho otevřít v AutoCADu. Ve verzi 2026 se to výrazně zjednodušilo. V nastavení projektu je u cesty k souboru se symboly tlačítko Edit DWG, které umožní jeho přímé otevření.

| 🙆 Project Setup                               |                                                                                                    | ×      |
|-----------------------------------------------|----------------------------------------------------------------------------------------------------|--------|
| General Settings                              | Project Paths                                                                                                    |        |
| - Drawing Properties<br>- File Name Format    | Project Symbols & Styles                                                                                                    |        |
| - Paths<br>- Project Details                  | Symbols and styles:                                                                                                    |        |
| -Reports<br>Shared Plant Content              | D:\OD\\OneDrive - Liftrock\Dokumenty\Novinky 2026\projSymbolStyle.dwg                                                                                                    | t DWG  |
| Plant 3D DWG Settings                         | P&ID                                                                                                    |        |
| Isometric DWG Settings     Ortho DWG Settings | Drawing template file (DWT):                                                                                                    |        |
|                                               | PID ISO A1 -Color Dependent Plot Styles.dwt                                                                                                    |        |
|                                               | P&ID DWG directory:                                                                                                    |        |
|                                               | D:\OD\OneDrive - Liftrock\Dokumenty\Novinky 2026\PID DWG                                                                                                    |        |
|                                               | Plant 3D                                                                                                    |        |
|                                               | Drawing template file (DWT):                                                                                                    |        |
|                                               | Plant 3D ISO -Color Dependent Plot Styles.dwt                                                                                                    |        |
| ىرى سىلى المىسىسى م                           | provigment templates dis months and the second second | A sure |

### Sdílené seznamy hodnot mezi P&ID a 3D

Kdo někdy nastavoval seznam hodnot (např. materiálu), ví, že je to časově náročné a seznamy i když jsou stejné se musí dělat zvlášť pro PID i Plant 3D. Tedy musely. Ve verzi 2026 je nyní možnost vytvořené seznamy sdílet mezi PID a Plant 3D anebo je dokonce exportovat, upravit v Excelu a importovat zpět nebo dokonce i mezi projekty. A důležitá věc – jakékoli změny provedené v jednom seznamu se automaticky aktualizují i v druhém.

| ame:                | _       |                              | _ |              |
|---------------------|---------|------------------------------|---|--------------|
| ervice(P&ID)        |         |                              |   |              |
| Pipe_Sizes_Metric   | Value   | Description                  |   |              |
| Pipe Specs          | AV      | ATMOSPHERIC VENT             | ^ |              |
|                     | BA      | BREATHING AIR                |   |              |
| Tracing_Types       | BD      | BLOWDOWN                     |   |              |
| Insulation_Types    | BFW     | BOILED FEED WATER            |   |              |
| Instrument Types    | BRR     | BRINE RETURN                 |   |              |
| Condeer             | BRS     | BRINE SUPPLY                 |   |              |
| Services            | CC      | CONTAMINABLE CONDENSATE      |   |              |
| Equipment_Types     | CF      | COLD FLARE                   |   | Add Row      |
| Pipe_Sizes_Imperial | CHS     | CHEMICAL SEWER               |   | -            |
| Ctatus              | CV 🔝 A  | Add Selection List           | × | C Delete Row |
| Status              | CWI     |                              |   |              |
|                     | CWS     | ew selection list name:      |   |              |
|                     | DMI     | lateriál                     |   |              |
|                     | DR      |                              |   |              |
| Add List            |         | Create shared selection list |   |              |
|                     | DW      | 7                            |   |              |
| Remove List         | Sdílení | OK Cancel                    |   |              |

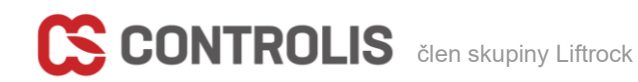

## Přepracovaný Audit projektu

#### Nové rozhraní Audit Project přináší rozšířené možnosti auditu.

| PROJECT MANAGER<br>Current Project:                                                                                                    |                                                                                                    |            | [Top][2D Wireframe]                                                                                                    |
|----------------------------------------------------------------------------------------------------|----------------------------------------------------------------------------------------------------|------------|----------------------------------------------------------------------------------------------------|
| Nová jaderná elektrá                                                                                                    | irna 👻 🖶 🖿                                                                                                    | S =        | Plant 3D - Audit Project                                                                                                    |
| Project                                                                                                    | Q 🕵 🗗 🔁 ·                                                                                                    | ource File | Audit Project                                                                                                    |
| Sear<br>→ Nová jademe elal<br>→ P Pa(ID Dr<br>→ P) Pa(ID Dr<br>→ P) Pipe Spe<br>→ Related I<br>→<br>→ Related I<br>→<br>→<br>→<br>→<br>→<br>→<br>→<br>→<br>→<br>→<br>→<br>→<br>→ | rch Q<br>tráns<br>Close Project<br>Data Manager<br>Publish<br>Validate Project<br>Validation Settings<br>Validation Summary<br>Project Administration<br>Audit Project<br>Create Project Backup<br>Project Compare | So         | <ul> <li>Project Audit Status</li> <li>Project parts available to audit: <ul> <li>PRID</li> <li>Piping</li> <li>Iso</li> <li>Ortho</li> </ul> </li> </ul> |
| Project XML: D:\0<br>Project name: No<br>Project description:<br>P&ID project unit: ISO<br>Plant 3D project unit: N<br>Project number:                                           | Project Setup<br>Metric<br>Vletric                                                                                                    |            | What's going to happen next:         All accessible project parts will validate information between the drawings and the project database.                |
|                                                                                                    |                                                                                                    |            | Audit Cancel                                                                                                    |

Kliknutím na **Audit** spustíte proces auditu a zobrazíte jeho průběh. Po dokončení si můžete zobrazit protokol s podrobnostmi o auditu.

## 3. Plant 3D

### Vylepšená editace hrdel

Po vybrání hrdla není třeba vyvolávat dialog pro jeho editaci, ale z rozbalovací nabídky lze snadno měnit

- Dimenzi
- Tlakovou třídu
- Typ zakončení
- Typ hrdla
- Vyvolat dialog pro komplexní editaci

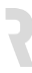

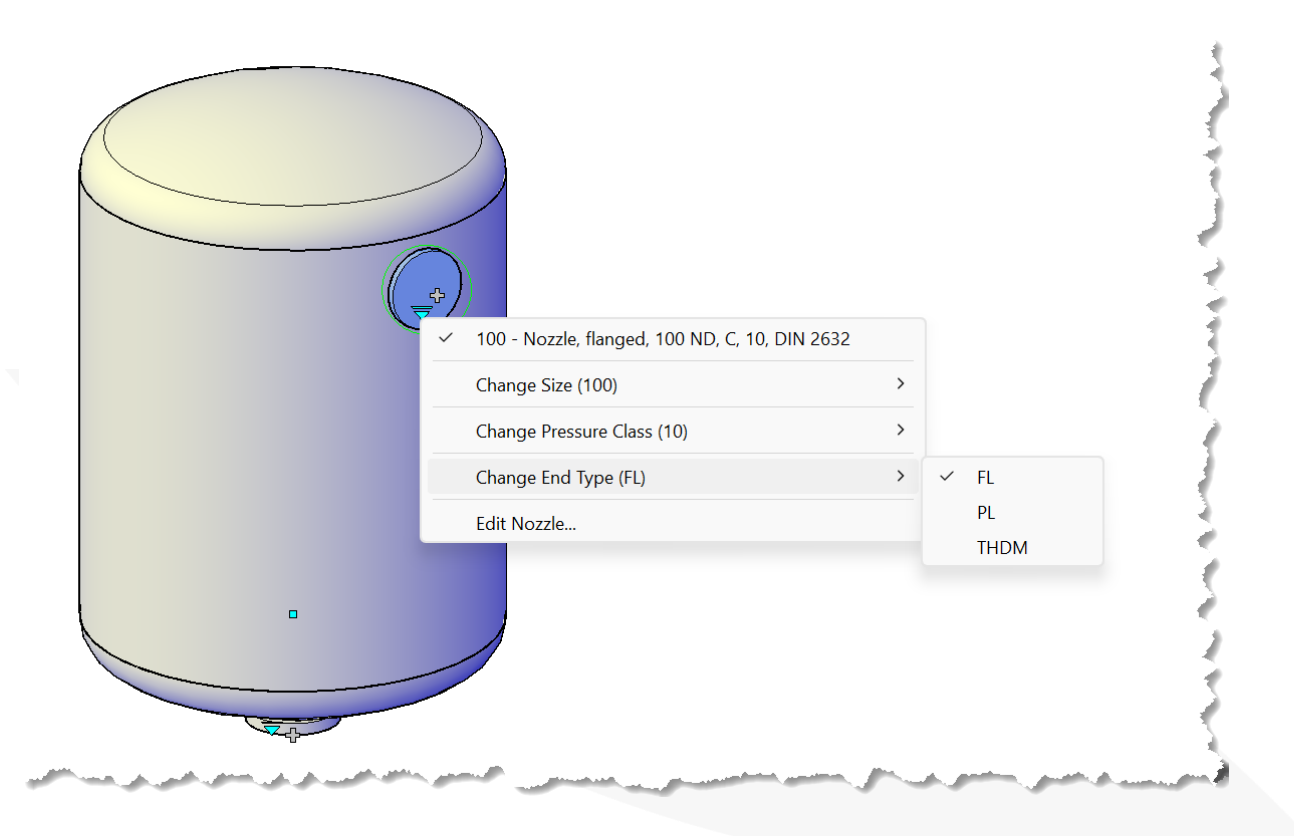

## Rozšířené nabídka záměny pro redukce

Podobně jako u hrdel se i u redukcí zobrazí po jejím vybrání rozšířená nabídky pro její záměnu za jinou. Je možné jednoduše měnit:

- Hlavní rozměr
- Redukovaný rozměr
- Zaměnit redukci za T kus

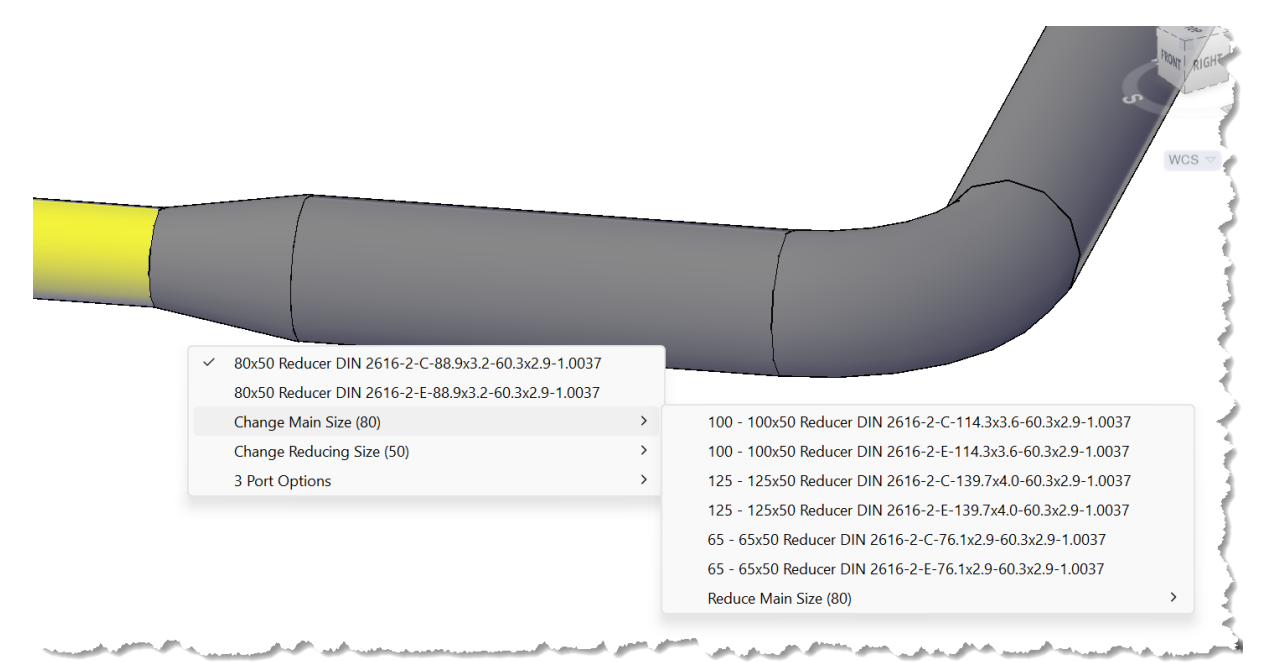

# CONTROLIS člen skupiny Liftrock

### Náhled tělesa zařízení při přidávání tvarů

Drobné, ale užitečné vylepšení doznal dialog pro tvorbu zařízení. Při přidávání tvarů se nyní zobrazuje náhled celého zařízení.

| A Modify Equipment         |                                                           |            |                                                        |                                      | ×            |
|----------------------------|-----------------------------------------------------------|------------|--------------------------------------------------------|--------------------------------------|--------------|
| Vessel - Vertical Vessel - | Equipment Properties                                      |            |                                                        |                                      |              |
|                            | Shapes  1 Torispheric Head 2 Cylinder  3 Torispheric Head |            | General<br>Long Description (Size)<br>Tag<br>Elevation | Vertical Vessel<br>TK-?<br>0<br>1143 |              |
|                            | 圓 Add Trim                                                |            |                                                        |                                      |              |
|                            | Kemove                                                    |            |                                                        |                                      |              |
| Templates                  |                                                           | <u>O</u> K | Cancel                                                 | Apply                                | <u>H</u> elp |

## Vylepšené zobrazení názvů portů v paletě vlastností

V paletě vlastností již není třeba rolovat nabídkou a hledat parametry jednotlivých portů, ale lze je nyní rychle zobrazit z rozevírací nabídky **Port Name** v paletě vlastností a vybrat konkrétní port pro zobrazení jeho vlastností.

| Vipe Inline Asset      | ▼ <sup>1</sup> |  |  |  |  |  |  |  |
|------------------------|----------------|--|--|--|--|--|--|--|
| Y Coordinate (Port 1)  | 10588.2949     |  |  |  |  |  |  |  |
| COP Elevation (Port 1) | 0              |  |  |  |  |  |  |  |
| Top of Pipe            | 30.15          |  |  |  |  |  |  |  |
| Bottom of Pipe         | -30.15         |  |  |  |  |  |  |  |
| Length                 | 128            |  |  |  |  |  |  |  |
| Branch Angle1          | 90             |  |  |  |  |  |  |  |
| Branch Angle2          |                |  |  |  |  |  |  |  |
| Center of Gravity X    | -3971.7276     |  |  |  |  |  |  |  |
| Center of Gravity Y    | 10595.6665     |  |  |  |  |  |  |  |
| Center of Gravity Z    | 0              |  |  |  |  |  |  |  |
| Port Properties        |                |  |  |  |  |  |  |  |
| Port Name              | S1             |  |  |  |  |  |  |  |
| Nominal Diameter       | S1             |  |  |  |  |  |  |  |
| Nominal Unit           | S2             |  |  |  |  |  |  |  |
| Matching Pipe OD       | S3             |  |  |  |  |  |  |  |
| End Type               | BV             |  |  |  |  |  |  |  |
| Flange Std             |                |  |  |  |  |  |  |  |
| Gasket Std             |                |  |  |  |  |  |  |  |
| Facing                 |                |  |  |  |  |  |  |  |
| Flange Thickness       |                |  |  |  |  |  |  |  |
| Pressure Class         |                |  |  |  |  |  |  |  |
| Schedule               |                |  |  |  |  |  |  |  |
| Wall Thickness         | 2.9            |  |  |  |  |  |  |  |
| Engagement Length      | 0              |  |  |  |  |  |  |  |
| Doub Linit             |                |  |  |  |  |  |  |  |

# CONTROLIS člen skupiny Liftrock

### Vylepšená tvorba ortho výkresů

Pro urychlení aktualizací ortho pohledů obsahuje dialogové okno **Ortho Generation** tři nové možnosti pro urychlení celého procesu:

- Automatically check in modified drawings automaticky vydá požadované soubory pro úpravu (platí jen u projektů uložených na Autodesk Construction Cloud)
- Skip Views That Are Already Up to Date Při generování ortho pohledů ignoruje pohledy, které jsou již aktuální.
- Skip Views That Have Missing Models Při generování ortho pohledů ignoruje pohledy s chybějícími modely.

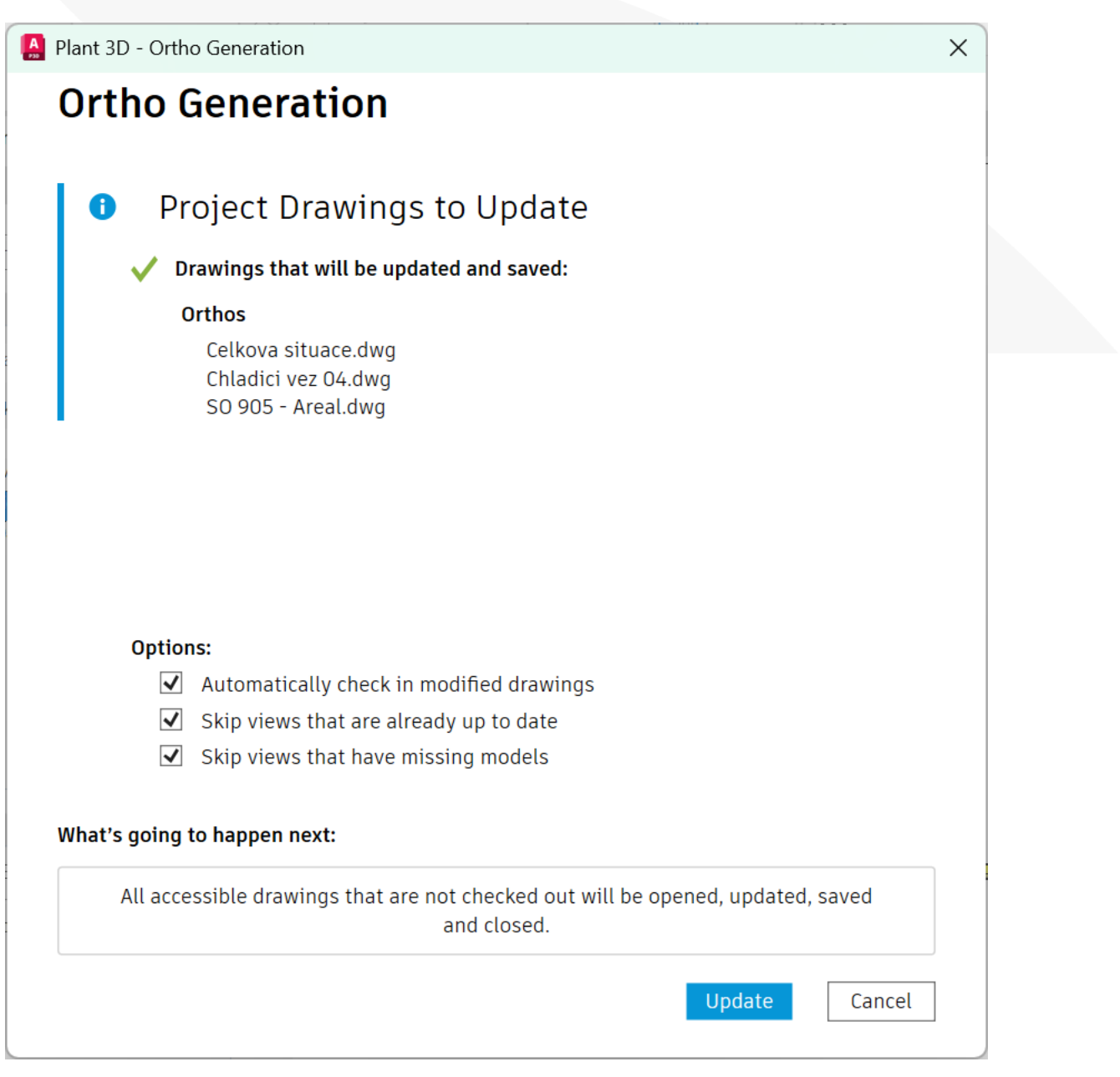

# 4. Spolupráce v cloudu

### Automatické zařazení (check-in) výkresů do cloudu

Možnost **Automatically Check In Modified Drawings** zjednodušuje správu pracovního postupu v několika situacích:

### • Import Excelu do Data Manageru

- Pokud tuto možnost povolíte, systém automaticky zařadí všechny dotčené výkresy na konci importu u cloudových projektů.
- o Pokud ji nevyberete, je nutné dotčené výkresy zařadit ručně.

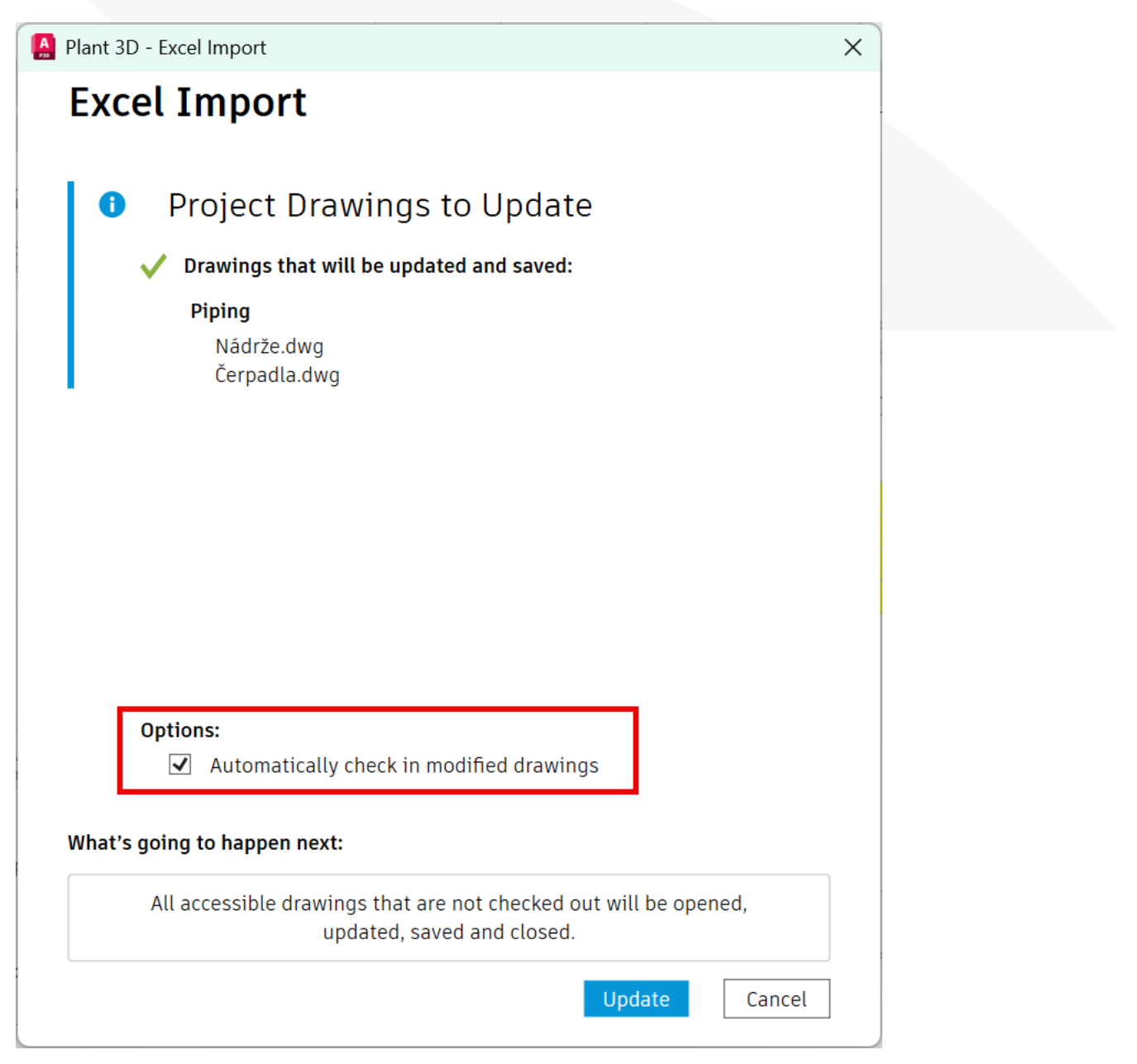

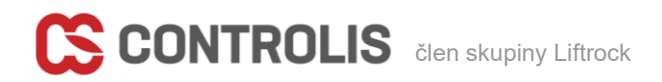

- Aktualizace více ortho výkresů
  - V cloudových projektech umožňuje tato možnost automaticky zařadit všechny dotčené ortho výkresy na konci procesu generování ortho pohledů.
- Audit projektu
  - Pokud tuto možnost vyberete během auditu, AutoCAD Plant 3D automaticky zařadí všechny dotčené výkresy po dokončení auditu.
  - Pokud ji nevyberete, je nutné soubory zařadit ručně.

V dialogovém okně **Audit Project** je nyní kromě možnosti **Automatically Check In Modified Drawings** také dostupná možnost **Audit Project Database**.

- Pokud ji povolíte, AutoCAD Plant 3D kromě standardního příkazu AUDITPROJECT provede i audit databáze projektu.
- Pokud ji nevyberete, spustí se pouze příkaz AUDITPROJECT.

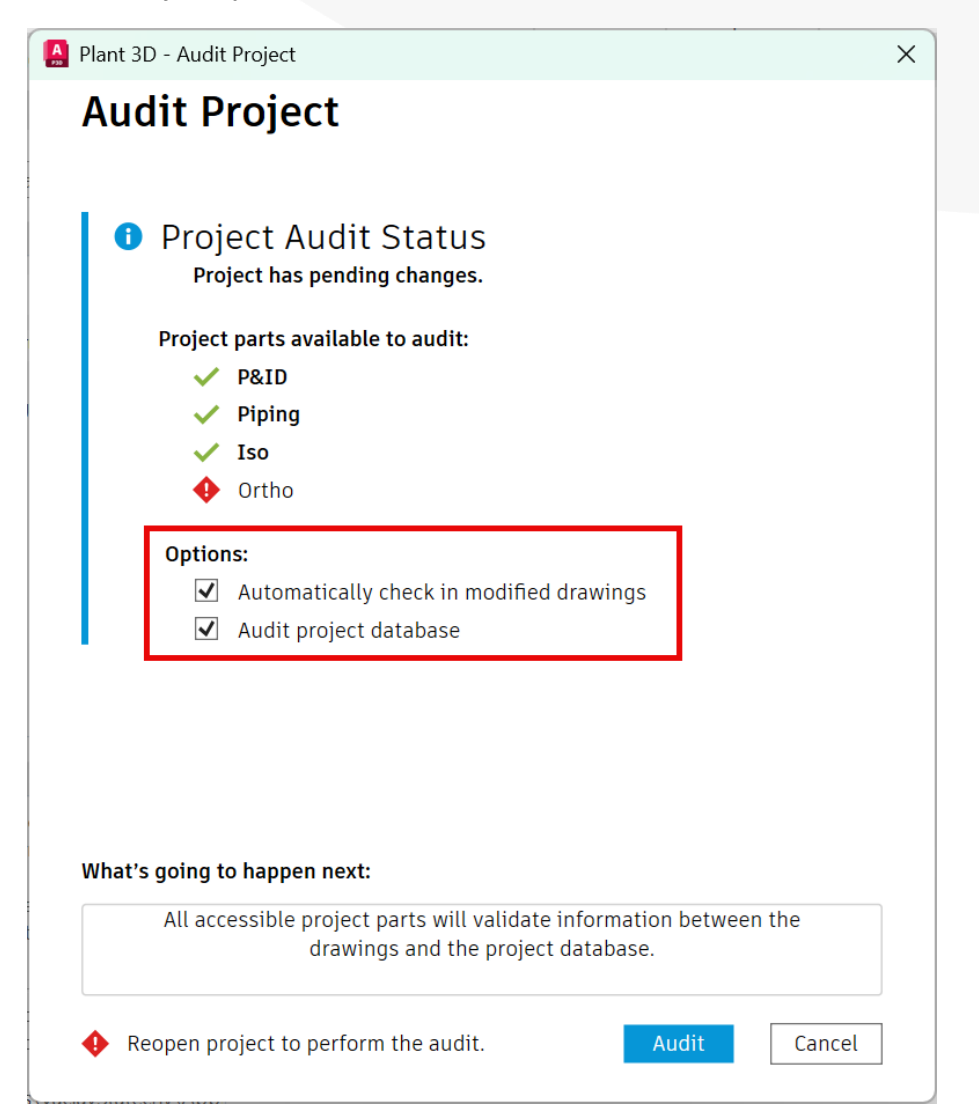

### Synchronizace souborů reportů u cloudových projektů

Ve verzi 2026 můžete synchronizovat soubory reportů v cloudových projektech aktivací nové systémové proměnné PLANTSYNCREPORTS.

- Umístěte soubory reportů do nově vytvořené složky ReportFiles v kořenové složce lokálního umístění projektu.
- Po zařazení Project Setup AutoCAD Plant 3D synchronizuje tyto soubory do cloudu.

Tím je umožněno ostatním uživatelům přistupovat k těmto souborům, když otevřou stejný kolaborativní projekt nebo použijí možnost **Refresh from Project** v již otevřeném projektu.

### Vylepšený Spec Editor

Nový **Spec Editor** doznal jednoznačně největších změn, co se týká uživatelského ovládání a z mého pohledu jsou to změny přínosné a usnadní v řadě ohledů efektivitu práce.

První, čeho si po otevření nějaké potrubní třídy ve Spec Editoru všimnete je přesun karet **Spec, Branch Table a Catalog** do středu obrazovky a kromě obsahu potrubní třídy a katalogu je vidět i náhled na daný díl v katalogu včetně všech jeho vlastností a možnosti ho přímo editovat v katalogu.

| itodesk Spec Edito | or for AutoCAD Plant 3D 2026                        |                                                |                                                   |                                                             | - 0 ×             |
|--------------------|-----------------------------------------------------|------------------------------------------------|---------------------------------------------------|-------------------------------------------------------------|-------------------|
| e Edit Specs Ca    | atalogs Tools Help                                  |                                                |                                                   |                                                             |                   |
|                    | ↓ 単   喙 凸 吃   ①                                     |                                                |                                                   |                                                             |                   |
|                    |                                                     | Spe                                            | c < Branch Table 🜍 Catalog                        |                                                             |                   |
| 10HS01 ~           | (1,4404), PN 10                                     |                                                | Bend DIN 2605-                                    | 1-45-20                                                     |                   |
| E Size Range       | e Long Description                                  | Short Description Pa                           | rt Use P ^                                        |                                                             |                   |
|                    | Blind Flang                                         | o                                              | Part Family Properties Part Size Properties       |                                                             |                   |
| 10 - 500           | Flande C 10 DIN 2527                                | Flance blind                                   | Lana Description (Lamib)                          | Rend DIN 2605-1-45-20                                       |                   |
| 17. 17.7           |                                                     |                                                | Compatible Standard                               | DIN 2605                                                    |                   |
| 6. 3400            | Bolt Set                                            | B-16-2-11                                      | Manufacturer                                      | 01110000                                                    |                   |
| 6 - 2400           | BOIT SET, C, 10, Stud BOIT, DIN 2501                | Bolt set                                       | Material                                          |                                                             |                   |
|                    | Cap                                                 |                                                | Material Code                                     | 1.4571                                                      |                   |
| 15 - 1200          | Cap DIN 2617-C                                      | Cap                                            | Short Description                                 | Bend 45*                                                    |                   |
|                    | Elbow -                                             |                                                | Design Std                                        | 20                                                          |                   |
| 50 - 1600          | Bend DIN 2605-1-45-10                               | Bend 45*                                       | Design Pressure Factor                            | 4                                                           |                   |
| 15 - 1600          | Bend DIN 2605-1-45-2                                | Bend 45*                                       | Weight Unit                                       |                                                             | *                 |
| 50 - 1600          | Bend DIN 2605-1-45-20                               | Bend 45*                                       | Connection Port Count                             |                                                             |                   |
| 15 - 1600          | Bend DIN 2605-1-45-3                                | Bend 45*                                       | <ul> <li>Component Designation</li> </ul>         |                                                             | *                 |
| 15 - 1600          | Bend DIN 2605-1-45-5                                | Bend 45*                                       | <ul> <li>Iso Symbol Type</li> </ul>               | BEND                                                        | Ψ                 |
| 50 - 1600          | Bend DIN 2605-1-90-10                               | Bend 90*                                       | <ul> <li>Iso Symbol SKEY</li> </ul>               | BEBW                                                        | *                 |
| 15 - 1600          | Bend DIN 2605-1-90-2                                | Bend 90*                                       | <ul> <li>Shop/Field</li> </ul>                    |                                                             | *                 |
| 50 - 1600          | Bend DIN 2605-1-90-20                               | Bend 90*                                       | Path Angle                                        | 45                                                          |                   |
| 15 - 1600          | Bend DIN 2605-1-90-3                                | Bend 90*                                       | Segment Count                                     |                                                             |                   |
| <                  | a. Indiatar y an e                                  | n, 1 ma                                        | Cutback Angle                                     |                                                             |                   |
|                    |                                                     | Remove from Spec + Add to S                    | pec                                               | 📱 Property Editor 🥒 Edit in Catalog                         | Save Spec         |
| Catalog E          | Browser                                             | Г                                              | Family Size                                       |                                                             |                   |
| Catalog: DIN Valve | es Catalog DIN Pipes and Fittings Catalog +         |                                                |                                                   | T ~ All ~ V Search                                          |                   |
| E Size Range       | Long Description (Family) Short Description Materia | al Material Code Design Standard Design Pressu | e Factor Manufacturer Port Name[1] Nominal Unit[1 | End Type[1] Flange Standard[1] Gasket Standard[1] Facing[1] | Pressure Class[1] |
| 0 - 0              | Hand operated Hand operated                         |                                                | S1                                                |                                                             |                   |
| 0 - 0              | Spring Spring                                       |                                                | S1                                                |                                                             |                   |
| 0 - 0              | Actuator Cen. Actuator Cen.                         |                                                | S1                                                |                                                             |                   |
| 0 - 0              | Hand operated Hand operated                         |                                                | S1                                                |                                                             |                   |
| 0 - 0              | Hand operated Hand operated                         |                                                | 51                                                |                                                             |                   |
| 0 - 0              | Hand Wheel Hand Wheel                               |                                                | S1                                                |                                                             | ~                 |

Co nám tedy nové uživatelské prostředí umožňuje:

- Vlastnosti jsou nyní rozděleny do kategorií Part Family a Part Size.
- Úpravu vlastností lze provádět buď pro jednotlivé porty připojení, nebo pro všechny porty současně.
- Parametry pro geometrické rozměry jsou zobrazeny ve vlastnostech **Part Size** a lze je upravovat pouze na kartě **Catalog**.

- Tlačítka byla přeuspořádána pro lepší přehlednost, přičemž na kartu Spec bylo přidáno nové tlačítko Save Spec.
- Kliknutím na **Edit in Catalog** v listu **Spec Sheet** přejdete přímo na odpovídající díl v připojeném katalogu v editačním režimu.

| inl | ess steel (1 | .4404), PN 10                     |                   |             | Bend I         | DIN 26      | 05-1-45-5            |                 |                 |             |             |
|-----|--------------|-----------------------------------|-------------------|-------------|----------------|-------------|----------------------|-----------------|-----------------|-------------|-------------|
| =   | Size Range   |                                   | Long Descriptic ^ | Part Family | Properties Par | rt Size Pro | operties             |                 |                 |             |             |
|     |              |                                   | Blind Fla         | Sizes       |                |             | Item Code            |                 |                 |             |             |
|     | 10 - 500     | Flange C 10 DIN 2527              |                   | 20          |                | ^           | Weight               |                 |                 |             |             |
|     |              |                                   | Polt S            | 25          |                |             | Curve Radius         |                 | 42.5            |             |             |
|     | 6 - 2400     | Bolt set, C, 10, Stud Bolt, DIN 2 | 501               | 32          |                |             |                      | 1 2             | All Ports       |             |             |
|     |              |                                   | Car               | 50          |                |             | Part Size Connection | Port Properties | ⊤ si            | ze Paramete | ers         |
|     | 45 4300      | C DIN 2017 C                      | Сар               | 65          |                |             | Port Name            | All Ports       | D               |             |             |
|     | 15 - 1200    | Cap DIN 2617-C                    |                   | 80          |                |             | Nominal Diameter     | 15              | D2              |             |             |
|     |              |                                   | Elbov             | 125         |                |             | Matching Pipe OD     | 21.3            | R               |             | 42.5        |
|     | 50 - 1600    | Bend DIN 2605-1-45-10             | $\sim$            | 150         |                | $\sim$      | Wall Thickness       |                 | A               |             | 45          |
|     |              |                                   | >                 | <           |                | >           | Engagement Longth    | 0               | 11              |             |             |
|     | <b>a</b>     | Remove from Spec                  | Add to Spec       |             | Manage Sizes   |             | Property Editor      |                 | Edit in Catalog | L.          | J Save Spec |

### Kopírování a vkládání mezi potrubními třídami

Díly z jedné potrubní třídy do druhé lze provádět několika způsoby:

- Klávesové zkratky:
  - o Ctrl+C pro kopírování
  - Ctrl+V pro vložení
- Nabídka souboru:
  - Možnosti Copy a Paste
- Kontextové menu:
  - Výběr možnosti Copy a Paste

### Vylepšená správa dimenzí v editoru vlastností

- Na kartě Manage Sizes lze pomocí zaškrtávacích polí vybrat dimenze, které budou zahrnuty do aktuální specifikace. Hromadný výběr lze dělat i pomocí klávesy Shift. V předchozích verzích se musela každá dimenze ručně vybrat.
- Poznámka: Parametry velikosti v této tabulce nelze upravovat.

# CONTROLIS člen skupiny Liftrock

### **Dialog Catalog Property Editor**

### V okně Catalog Property Editor nyní můžete:

- Přidávat nové velikosti
- Vybrat velikosti z rozevíracího seznamu
- Duplikovat velikosti
- Odstraňovat velikosti
- Upravit parametry velikosti

### Přepracovaný prohlížeč katalogů

Prohlížeč katalogů má tyto nové funkce:

- Rozbalovací panel
  - Kliknutím na šipku rozbalíte nebo sbalíte seznam dílů v katalogu.

| Autodesk Spec Editor for AutoCAD Plant 3D 2026                                                                                                    |                                |                                 |                        |              |                                                  |                                         |                                               |                                 |                       |                               | - 0               | ×            |
|----------------------------------------------------------------------------------------------------|--------------------------------|---------------------------------|------------------------|--------------|--------------------------------------------------|-----------------------------------------|-----------------------------------------------|---------------------------------|-----------------------|-------------------------------|-------------------|--------------|
| e Edit Specs Catalogs Tools Help                                                                                                    |                                |                                 |                        |              |                                                  |                                         |                                               |                                 |                       |                               |                   |              |
|                                                                                                    |                                |                                 |                        |              |                                                  |                                         |                                               |                                 |                       |                               |                   |              |
| Bend DIN 2605-1-45-20                                                                                                    |                                |                                 | Spec Spec              | anch Table   | Catalog                                          |                                         |                                               |                                 |                       |                               |                   |              |
| art Family Properties                                                                                                    |                                |                                 |                        | Part Siz     | e Properties                                     |                                         |                                               |                                 |                       |                               | + 1               |              |
| * Part Family Properties                                                                                                    |                                |                                 | ^                      | Sizes        |                                                  | * P                                     | art Size Properties                           | s                               |                       |                               |                   | ~            |
| Long Description (Family)                                                                                                    | Bend DIN 2605-1-45-20          |                                 | _                      | 50           |                                                  | Lon                                     | a Description (Size)                          |                                 | Bend DIN              | 2605-1-45-20-60               | .3                | -            |
| Compatible Standard                                                                                                    | DIN 2605                       |                                 |                        | 65           |                                                  | Iten                                    | n Code                                        |                                 |                       |                               |                   | - 11         |
| Manufacturer                                                                                                    |                                |                                 |                        | 80           |                                                  | Wei                                     | ight                                          |                                 |                       |                               |                   | - 11         |
| Material                                                                                                    |                                |                                 |                        | 100          |                                                  | Cur                                     | ve Radius                                     |                                 | 508                   |                               |                   | - 1          |
| Material Code                                                                                                    |                                |                                 |                        | 150          |                                                  |                                         |                                               |                                 |                       |                               |                   | -1           |
| Short Description                                                                                                    | Bend 45"                       |                                 |                        | 200          |                                                  |                                         |                                               | 1 1 4                           | All Ports             |                               |                   |              |
| Design Std                                                                                                    | 20                             |                                 |                        | 250          |                                                  | Ψ P                                     | art Size Connectio                            | in Port Properties              |                       | <ul> <li>Size Para</li> </ul> | meters            |              |
| Design Pressure Factor                                                                                                    | 1                              |                                 |                        | 300          |                                                  | Port                                    | t Name                                        |                                 |                       | D                             | 60.3              |              |
| Veight Unit                                                                                                    |                                |                                 |                        | 400          |                                                  | Nor                                     | ninal Diameter                                | 50                              |                       | D2                            | 0                 |              |
| Connection Port Count                                                                                                    |                                |                                 |                        | 450          |                                                  | Mat                                     | tching Pipe OD                                | 60.3                            |                       | R                             | 508               |              |
| Component Designation                                                                                                    |                                |                                 |                        | 500          |                                                  | Wal                                     | I Thickness                                   |                                 |                       | A                             | 45                |              |
| so Symbol Type                                                                                                    | BEND                           |                                 |                        | 600          |                                                  | Eng                                     | agement Length                                | 0                               |                       | 11                            | 0                 |              |
| so Symbol SKEY                                                                                                    | BEBW                           |                                 | · ·                    | 700          |                                                  | Flar                                    | ige Thickness                                 |                                 |                       | 12                            | 0                 |              |
| Path Angle                                                                                                    | 45                             |                                 |                        | 900          |                                                  |                                         |                                               |                                 |                       | UF                            | -1                |              |
| Segment Count                                                                                                    |                                |                                 |                        | 1000         |                                                  |                                         |                                               |                                 |                       |                               |                   |              |
|                                                                                                    |                                | 3.1                             | 2 All Dente            | 1200         |                                                  |                                         |                                               |                                 |                       |                               |                   |              |
| Part Family Connection Port Properties                                                                                                    |                                | 1                               | E AITOID               | 1600         |                                                  |                                         |                                               | 14                              |                       |                               |                   |              |
| Port Name                                                                                                    |                                |                                 | 4                      | <            |                                                  | >                                       | 10                                            | ~ > \                           |                       |                               |                   | *            |
|                                                                                                    | Delete Com                     | aponent + Cri                   | ate Component 👻        |              | 🗮 Manage Size                                    | 25                                      |                                               |                                 | 📅 Property E          | ditor                         | 😸 Save To Catalo  | 9            |
|                                                                                                    |                                |                                 |                        |              |                                                  |                                         |                                               |                                 |                       |                               |                   |              |
|                                                                                                    |                                |                                 | (                      |              |                                                  |                                         |                                               |                                 |                       |                               |                   |              |
| ✓ Catalog Browser                                                                                                    |                                |                                 | Familia Familia        | ly 📕 Size    |                                                  |                                         |                                               |                                 |                       | 0                             |                   |              |
| Catalog Browser     Ialog: DIN Valves Catalog     DIN Pipes and Fittings Catalog                                                                                                    | +                              |                                 | Familie Familie        | ly 📕 Size    |                                                  |                                         |                                               | <b>T</b> ~ All ~                | ¥                     | O, Search                     |                   |              |
| Catalog Browser  alog: DIN Valves Catalog DIN Pipes and Fittings Catalog  Size Range Long Description (Family) Short Description                                                                                                    | n Material Material Code       | Design Standard                 | Design Pressure Factor | Manufacturer | Port Name[1]                                     | Nominal Unit[1]                         | End Type[1]                                   | All ~  Flange Standard[1]       | *<br>Gasket Standard[ | Q Search                      | Pressure Class[1] | <u> </u>     |
| Catalog Browser      Int Pipes and Fittings Catalog     DIN Valves Catalog     DIN Pipes and Fittings Catalog     See Range Long Description (Family) Short Description     8-150 BRIN, 93. THOM BEN 100; Bend, 90                                                                                                    | +<br>In Material Material Code | Design Standard                 | Design Pressure Factor | Manufacturer | Port Name[1]<br>S1                               | Nominal Unit[1]                         | End Type[1]<br>THDM                           | All ~  Flange Standard[1]       | *<br>Gasket Standard[ | Q Search                      | Pressure Class[1] | <u> </u>     |
| State Barowser         DIN Pipes and Fittings Catalog           Size Range         Long Description (Family)         Short Description           8 - 150         BRNDs, 90, THDM, 85 NN 10: Bend, 90           15 - 1000         Bend Dilt 2055-100-5         Bend 90°                                                                                                    | +<br>m Material Material Code  | Design Standard                 | Design Pressure Factor | Manufacturer | Port Name[1]<br>S1<br>S1                         | Nominal Unit[1]<br>mm<br>mm             | End Type[1]<br>THDM<br>BV                     | All ~      Flange Standard[1]   | ¥<br>Gasket Standard[ | Q Search                      | Pressure Class[1] | Ţ¢           |
| State         DN Volves: Catalog         DN Vijes and Fittingst Catalog           Store Rung         Long Description (#amily)         Store Description           5 150         BEND, 90, THDM, 85 DN 102         Bend, 90           15 - 1600         Bend DR2 2055-190-5         Bend 90°           8 - 150         Store Rung, 81, 75, 51, 104, 815         Store particular (#amily)                                                                                                    | +<br>m Məterial Məterial Code  | Design Standard                 | Design Pressure Factor | Manufacturer | Port Name[1]<br>S1<br>S1<br>S1                   | Nominal Unit[1]<br>mm<br>mm<br>mm       | End Type[1]<br>THDM<br>BV<br>THDM             | All ~  Flange Standard[1]       | *<br>Gasket Standard[ | O Search                      | Pressure Class[1] | <u>T</u> ¢ ^ |
| State         Ditt Valver, Catalog         DItt Pipes and Fittingst Catalog           Star Range         Long Decolgition (Family)         Short Decolgition           8 : 150         BKN0, 50; 11-100, 85; 81; 100; 86; 40; 50; 11:5; 11:00; 86; 40; 100; 100; 11:5; 11:00; 11:5; 11:00; 86; 40; 100; 100; 11:5; 11:00; 86; 40; 100; 100; 100; 11:00; 11:00; | +<br>m Material Material Code  | Design Standard<br>5            | Design Pressure Factor | Manufacturer | Port Name[1]<br>51<br>51<br>51<br>51<br>51       | Nominal Unit[1]<br>mm<br>mm<br>mm<br>mm | End Type[1]<br>THDM<br>BV<br>THDM<br>BV       | ▼ ~ All ~<br>Flange Standard[1] | *<br>Gasket Standard[ | O Search                      | Pressure Class[1] | I:^          |
| Catalog Browser           table:         DN Valves Catalog           Stere Range         Long Description (Family)           Stere Range         Long Description (Family)           8 - 150         BRD 59, 11404, 85 DH 102           8 - 150         BRD 59, 11404, 85 DH 102           8 - 150         Bred DN 2605-1-90-5           8 - 150         SPRIVA, 1125, 11404, 85 DH 59, 59, 112, 5           15 - 1600         Bred DN 2605-1-90-3           90 - 1600         Bred DN 2605-1-90-3           90 - 1600         Bred DN 2605-1-90-3                                                                                                    | +<br>m Material Material Code  | Design Standard<br>5<br>3<br>20 | Design Pressure Factor | Manufacturer | Port Name[1]<br>S1<br>S1<br>S1<br>S1<br>S1<br>S1 | Nominal Unit[1]<br>mm<br>mm<br>mm<br>mm | End Type[1]<br>THDM<br>BV<br>THDM<br>BV<br>BV | T ~ All ~                       | *<br>Gasket Standard  | Q Search                      | Pressure Class[1] | <u>]</u> :^  |

- Zobrazení komponent podle velikosti
  - Karta Size nyní umožňuje zobrazit jednotlivých dimenzí, a nejen rozsah dimenzí pro skupiny dílů.
- Vyhledávání a filtrování
  - Aktivace filtru vlastností: Kliknutím na tlačítko vlevo od vyhledávacího pole zapnete filtr vlastností. Opětovným kliknutím filtr vymažete.

Uložené vyhledávání a filtry: Aktivní vyhledávání a filtry zůstávají uložené pro otevřený katalog a po jeho zavření se smažou. Při přepnutí katalogu se filtry zachovají a obnoví při návratu k původnímu katalogu.

|                |                   |                            | Otevřené<br>katalogy |           |               |                 |                   |       | Fitrování    |             |                    |            |     |
|----------------|-------------------|----------------------------|----------------------|-----------|---------------|-----------------|-------------------|-------|--------------|-------------|--------------------|------------|-----|
| <b>∨</b><br>Ca | talog: DIN Valves | Catalog DIN Pipes and Fit  | tings Catalog +      |           |               | Family          | Size              | 7~    | All ~        | ¥           | O Search           |            |     |
|                | Size Range        | Long Description (Family)  | Short Description    | Material  | Material Code | Design Standard | Design Pressure F | actor | Manufacturer | Port Name[1 | 1] Nominal Unit[1] | End Type[1 | 1   |
| - L            | ~ All ~ ~ Y       | ~ All ~ Y                  | ~ All ~ Y            | ~ All ~ Y | ~ All ~       | ~  ~ All ~      | *  ~ All ~        | Ý     | ~ All ~ Y    | ~ All ~     | ×  ~ All ~         | *  ~ All ~ | ~   |
|                | 8 - 150           | BEND, 90, THDM, BS EN 102  | Bend, 90             |           |               | -               |                   |       |              | 51          | mm                 | THDM       |     |
|                | 15 - 1600         | Bend DIN 2605-1-90-5       | Bend 90°             |           |               | 5               | 1                 |       |              | S1          | mm                 | BV         |     |
|                | 8 - 150           | SPRING, 112.5, THDM, BS EN | Spring, 112.5        |           |               |                 |                   |       |              | S1          | mm                 | THDM       |     |
|                | 15 - 1600         | Bend DIN 2605-1-90-3       | Bend 90°             |           |               | 3               | 1                 |       |              | S1          | mm                 | BV         | _   |
|                | 50 - 1600         | Bend DIN 2605-1-45-20      | Bend 45°             |           |               | 20              | 1                 |       |              | S1          | mm                 | BV         |     |
|                | 6 - 100           | Long sweep bend 90° EN 10  | Long sweep bend 9    | (         |               | G4              | A                 |       |              | S1          | mm                 | THDM       | - 1 |
|                | 6 - 100           | Elbow 90° EN 10242-A4-A    | Elbow 90°            |           |               | A4              | A                 |       |              | S1          | mm                 | THDM       |     |
|                | 50 - 1600         | Bend DIN 2605-1-90-10      | Bend 90°             |           |               | 10              | 1                 |       |              | S1          | mm                 | BV         |     |
|                | 50 - 1600         | Bend DIN 2605-1-45-10      | Bend 45°             |           |               | 10              | 1                 |       |              | S1          | mm                 | BV         |     |
|                | 8 - 65            | Reducing Elbow 90° EN 102- | Elbow 90°            |           |               | A1              | A                 |       |              | S1          | mm                 | THDF       |     |
|                | 50 - 1600         | Bend DIN 2605-1-90-20      | Bend 90°             |           |               | 20              | 1                 |       |              | S1          | mm                 | BV         |     |
|                | 10 - 150          | ELBOW, 45, THDF, BS EN 10  | ELBOW, 45            |           |               |                 |                   |       |              | S1          | mm                 | THDF       | ~   |
| <              |                   |                            |                      |           |               |                 |                   |       |              |             |                    |            | >   |
|                |                   |                            |                      |           |               |                 |                   | _     |              |             |                    |            |     |

Součástí Plant 3D 2026 jsou samozřejmě i veškeré novinky AutoCADu 2026